# GUIDE UTILISATEUR Modification de programme & Demande de paiement

Version V3, le 24/11/2017

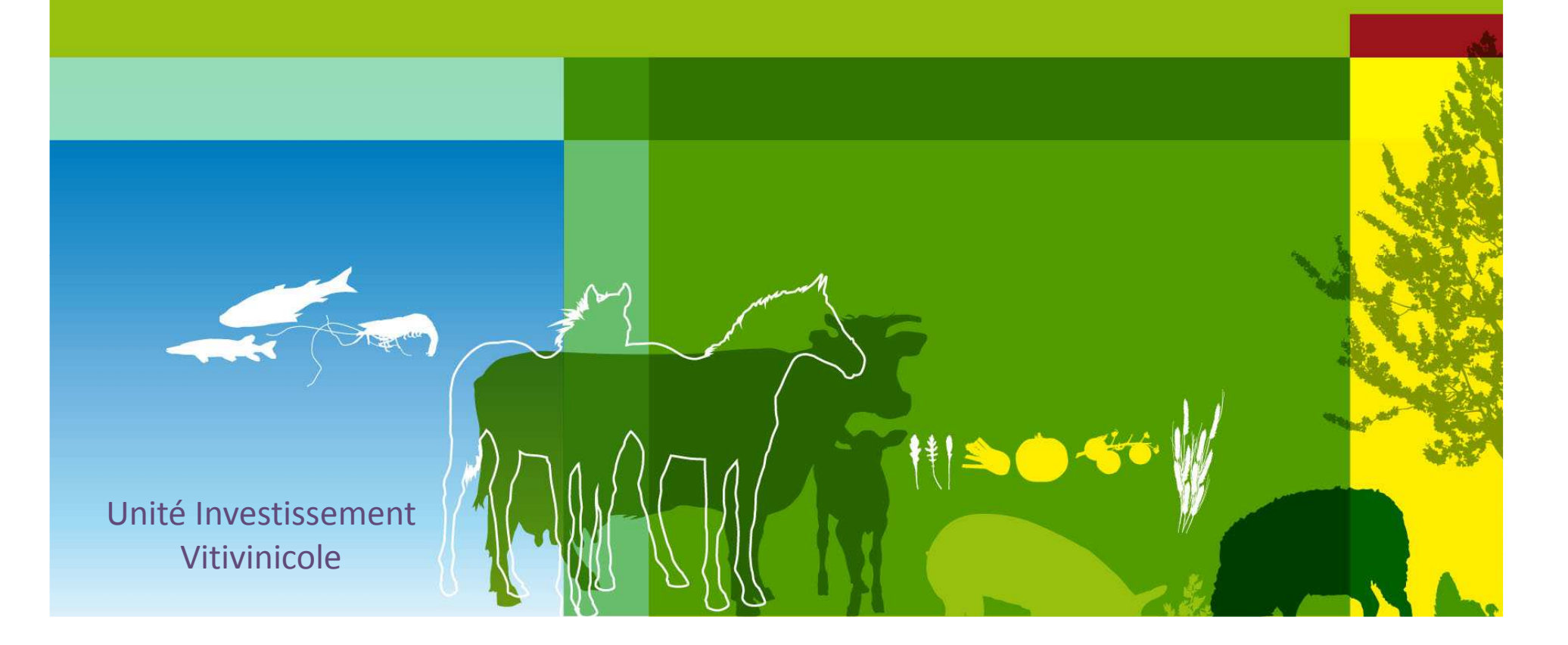

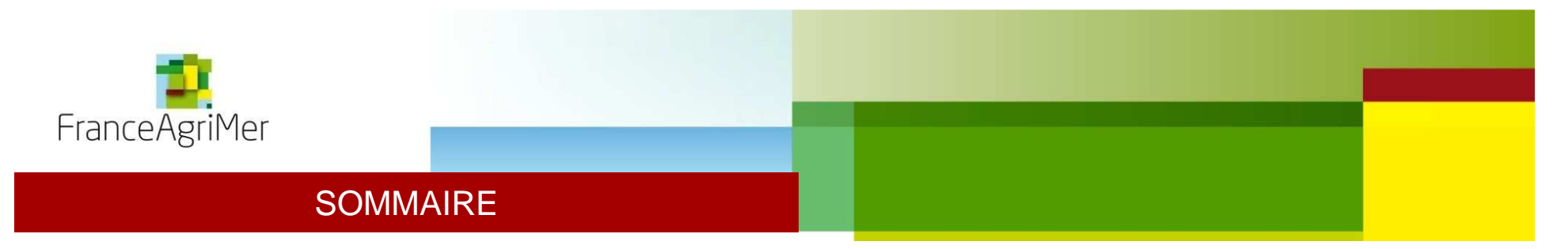

**AVERTISSEMENT**: Le présent guide utilisateur est limité aux projets déposés lors de l'Appel à Projets 2017 (du 09/11/2016 au 06/02/2017)

- I. Demande de modification
  - 1. Introduction
  - 2. Formulaire de modification
  - 3. Dépôt du formulaire
- II. Demande de paiement
  - 1. Fonctionnement du fichier PAI
  - 2. Dépôt du fichier PAI
- III. Demande de modification et de Paiement
- IV. Annexe

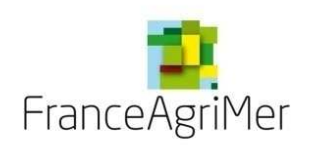

## I. Demande de modification

1. Introduction

Le bénéficiaire peut demander, après notification de son aide, à modifier son projet à la baisse, dans la mesure où l'objectif de l'investissement initial n'est pas remis en cause.

La décision précise qu'une modification majeure doit être notifiée à FranceAgriMer. Cette demande de modification peut être faite jusqu'au moment de la demande de paiement.

Un projet approuvé par FranceAgriMer peut faire l'objet de modifications après notification de la décision d'éligibilité, à condition que :

les objectifs généraux de l'opération et sa finalité ne soient pas remis en cause ;

les modalités de notification et d'approbation des modifications décrites ci-dessous soient respectées.

La finalité ou les objectifs généraux de l'opération sont considérés comme remis en cause dès lors que la modification affecte les actions principales de l'opération pour plus de 40% de leur montant initialement approuvé. Ces actions principales sont définies comme celles qui, prises dans l'ordre décroissant d'importance des dépenses, totalisent de manière cumulée au minimum 60% du montant de l'opération.

Les actions principales et les montants minimaux à conserver sont affichés dans l'annexe de la décision d'éligibilité.

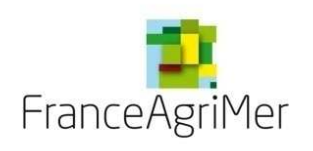

## I. Demande de modification

Il existe deux catégories de modifications :

#### Les modifications dites « mineures » :

Elles peuvent être réalisées sans l'approbation de FranceAgriMer mais doivent être <u>notifiées à FranceAgriMer</u>. Sont définies comme modifications mineures :

les transferts financiers entre actions jusqu'à concurrence de 20 % des montants initialement approuvés, pour autant que le montant total de l'aide de l'opération initialement approuvé ne soit pas dépassé ;

la modification des caractéristiques des équipements pour une action, sans modification des fonctionnalités principales, notamment :

modification de la superficie d'un bâtiment pour autant que ses différentes fonctions soient maintenues,

changement de matériaux de construction ou de revêtement dans le respect des objectifs principaux de l'opération,

changement du matériau d'une cuve, dans le respect des objectifs principaux de l'opération.

Pour chaque action, la baisse du budget dans la limite de 20% de celui initialement approuvé est donc possible sans augmentation du budget d'aucune autre action. Cette diminution constitue une modification mineure.

#### Les modifications dites « majeures » :

Toute modification autre que celles définies ci-dessus est une modification majeure. Elle doit être dûment justifiée par le bénéficiaire. Elle doit être notifiée à FranceAgriMer et approuvée par FranceAgriMer.

Pour instruire la demande de modification de projet, le bénéficiaire doit fournir l'ensemble des devis permettant de déterminer un nouveau montant éligible.

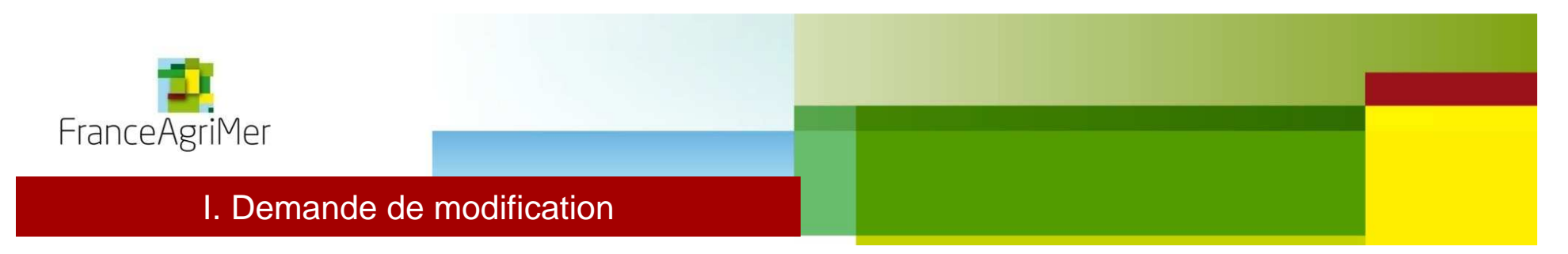

#### 2. Formulaire de modification

Le formulaire de modification est disponible sur le site internet de FranceAgriMer.

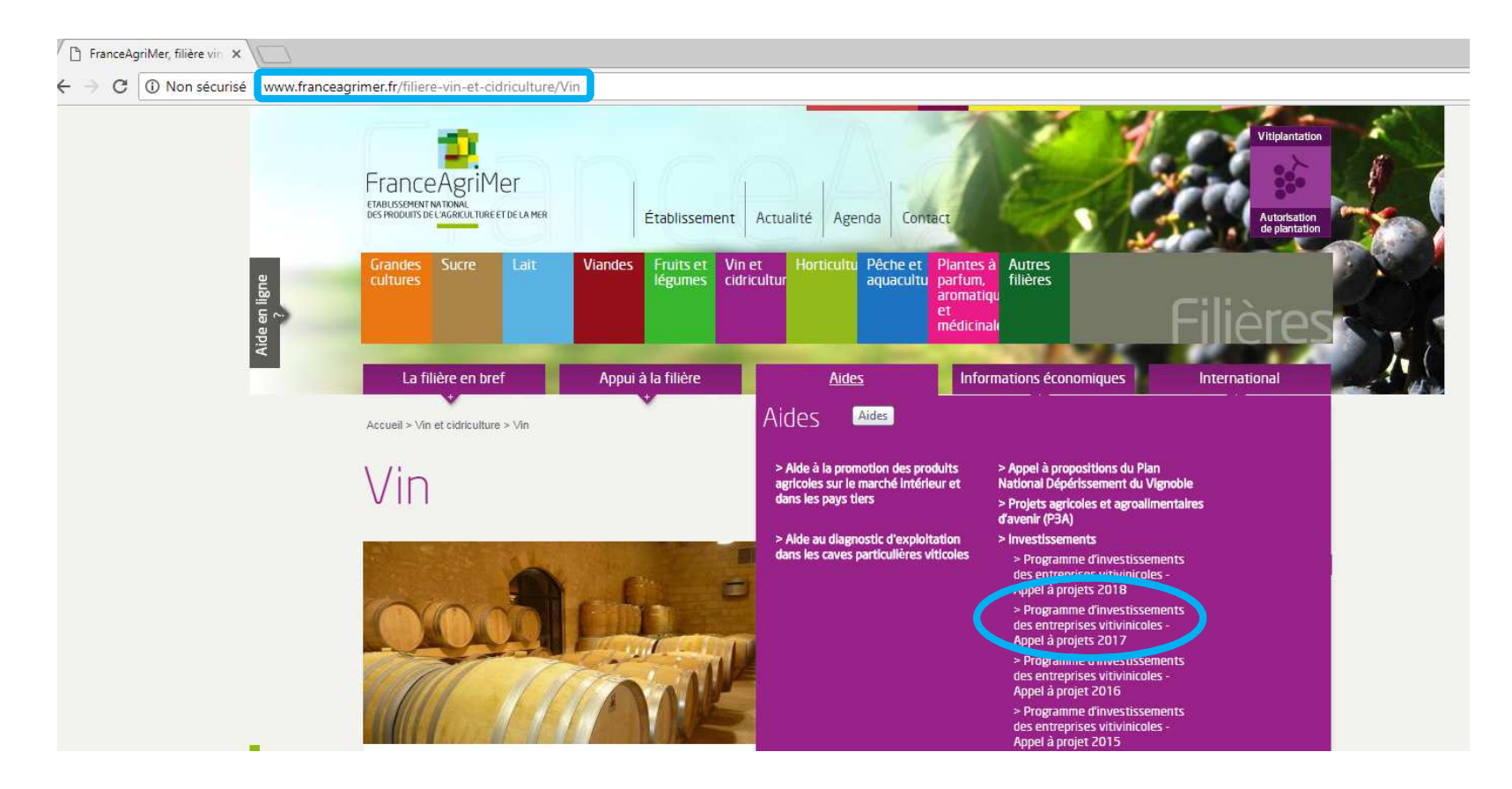

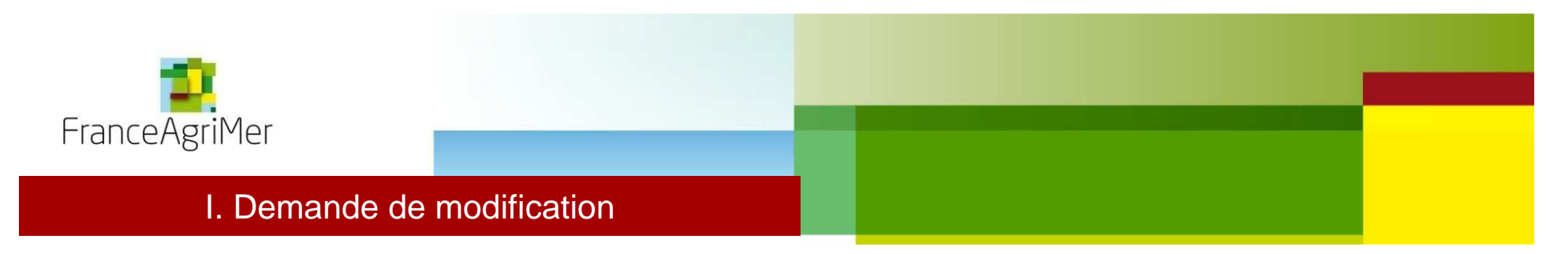

Une fois le formulaire téléchargé, vous devez remplir le premier onglet avec vos informations personnelles et expliquer de la façon la plus exhaustive possible l'objet de la modification de votre programme d'investissement.

|    | А | B C D                          | E F G                | H I J K L M N   | 0 |
|----|---|--------------------------------|----------------------|-----------------|---|
| 1  |   |                                |                      |                 |   |
| 2  |   |                                | Demande              | de modification |   |
| 3  |   |                                | Beillande            |                 |   |
| 4  |   |                                |                      |                 |   |
| 5  |   | Numéro SIRET du siège          | Numéro de la demande | Raison sociale  |   |
| 6  |   |                                |                      |                 |   |
| 7  |   |                                |                      |                 |   |
| 8  |   | Type de structure              | Taux d'aide          |                 |   |
| 9  |   |                                |                      |                 |   |
| 10 |   |                                |                      |                 |   |
| 11 |   | Description de la modification |                      |                 |   |
| 12 |   |                                |                      |                 |   |
| 13 |   |                                |                      |                 |   |
| 14 |   |                                |                      |                 |   |
| 15 |   |                                |                      |                 |   |
| 17 |   |                                |                      |                 |   |
| 12 |   |                                |                      |                 |   |
| 19 |   |                                |                      |                 |   |
| 20 |   |                                |                      |                 |   |
| 21 |   |                                |                      |                 |   |
| 22 |   |                                |                      |                 |   |
| 23 |   |                                |                      |                 |   |
| 24 |   |                                |                      |                 |   |
| 25 |   |                                |                      |                 |   |
| 26 |   |                                |                      |                 |   |
| 27 |   |                                |                      |                 |   |
| 28 |   |                                |                      |                 |   |

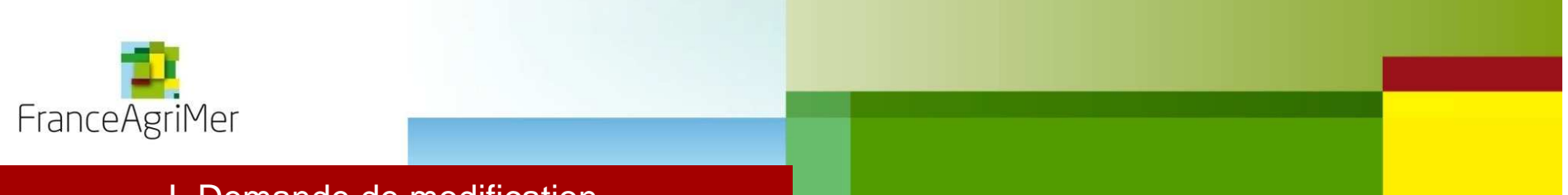

### I. Demande de modification

Dans le deuxième onglet du formulaire vous pouvez voir si votre modification remets en cause les actions principales de votre projet. Pour cela, reportez les données présentes tout en bas de l'annexes de votre notification d'aide disponible dans votre dossier Viti-investissement dans l'onglet « Suivi ». Entrez ensuite les montants de ces actions après modification. Le résultat prévisionnel s'affiche dans la colonne de droite.

#### Actions constituant les objectifs principaux qui ne peuvent pas être annulées

| Action                                             | Montant minimum de dépenses à<br>conserver si modification (€) |
|----------------------------------------------------|----------------------------------------------------------------|
| Vinification/Cuverie/Stockage, assemblage, élevage | 958 433,12                                                     |
| Vinification/Transferts                            | 404 712,82                                                     |
| Conditionnement/Préparation des vins               | 232 540,80                                                     |

| Récapitulatif des actions principales à conserver |                                            |                                           |                                                   |  |  |  |  |  |  |  |  |
|---------------------------------------------------|--------------------------------------------|-------------------------------------------|---------------------------------------------------|--|--|--|--|--|--|--|--|
| Action                                            | Montant minimum de<br>dépenses à conserver | Montant présenté après<br>modification (€ | Modification conforme aux<br>objectifs principaux |  |  |  |  |  |  |  |  |
| Vinification Cuverie Stockage assemblage élevage  | 958 433,12 €                               | 1 423 586,20 €                            | OUI                                               |  |  |  |  |  |  |  |  |
| Vinification Transferts                           | 404 712,82 €                               | 745 889,00 €                              | OUI                                               |  |  |  |  |  |  |  |  |
| Conditionnement/Préparation des vins              | 232 540,80 €                               | 541 000,00 €                              | OUI                                               |  |  |  |  |  |  |  |  |

Modification susceptible d'être acceptée

|   | Récapitulatif des actions principales à conserver |                      |                        |                           |  |  |  |  |  |  |  |  |
|---|---------------------------------------------------|----------------------|------------------------|---------------------------|--|--|--|--|--|--|--|--|
|   | Action                                            | Montant minimum de   | Montant présenté après | Modification conforme aux |  |  |  |  |  |  |  |  |
| _ |                                                   | depenses a conserver | modification (€        | objectifs principaux      |  |  |  |  |  |  |  |  |
|   | Vinification Cuverie Stockage assemblage élevage  | 958 433,12 €         | 812 616,00 €           | NON                       |  |  |  |  |  |  |  |  |
|   | Vinification Transferts                           | 404 712,82 €         | 745 889,00 €           | OUI                       |  |  |  |  |  |  |  |  |
|   | Conditionnement/Préparation des vins              | 232 540,80 €         | 541 000,00 €           | OUI                       |  |  |  |  |  |  |  |  |
|   |                                                   |                      |                        |                           |  |  |  |  |  |  |  |  |

Modification susceptible d'être rejetée

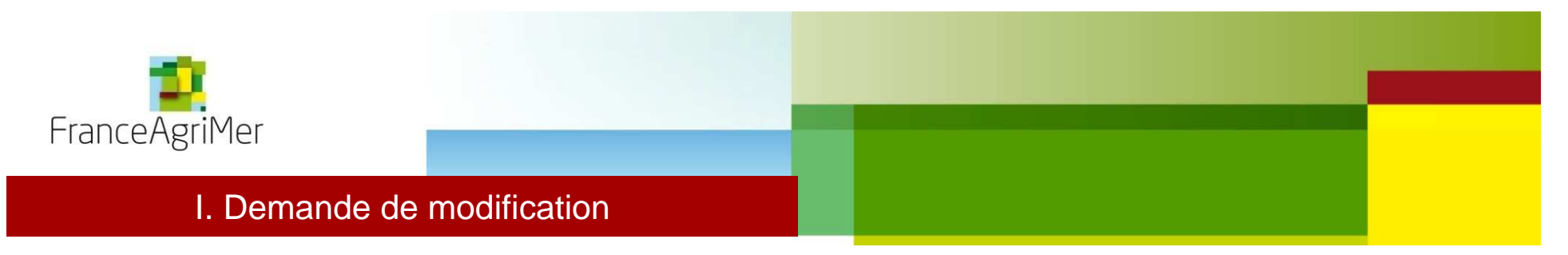

3. Dépôt du formulaire

Connectez vous à votre dossier Viti-investissement ( <u>http://vitinvest.franceagrimer.fr</u> ). Cliquez sur l'onglet « Mes dossiers » (1) et sélectionnez votre dossier (2). Cliquez enfin sur « Je dépose une demande de modification » (3).

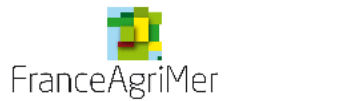

# Viti-Investissement - Aide à l'investissement OCM Vitivinicole

| Ĥ    | Dépôt de candidature                             | Mes dossiers                                                                                                    | 1                                  |                                                        |                                                                                                    |                                                                                                    |                                                                 |
|------|--------------------------------------------------|----------------------------------------------------------------------------------------------------|------------------------------------|--------------------------------------------------------|----------------------------------------------------------------------------------------------------|----------------------------------------------------------------------------------------------------|-----------------------------------------------------------------|
|      |                                                  |                                                                                                    |                                    |                                                        |                                                                                                    | Bonj                                                                                                    | our u u 👤 🔻                                                     |
| Meso | dossiers                                         |                                                                                                    |                                    |                                                        |                                                                                                    |                                                                                                    |                                                                 |
|      | Annal à praiat                                   | Périodo concernée                                                                                                    | E                                  |                                                        | Ctatut                                                                                                    |                                                                                                    |                                                                 |
|      | Apper a projet                                   | Fendue concernee                                                                                                    |                                    | lape                                                   | Statut                                                                                                    | Dave                                                                                                    | 2                                                               |
|      | INTV-GPASV-2016-39 du 27 juillet 2016 (modifiée) | 2018                                                                                                    | Inst                               | ruction                                                | Notifié avec avance                                                                                                    | 25/09/2017                                                                                                    | •                                                               |
|      |                                                  |                                                                                                    |                                    |                                                        |                                                                                                    | Je consulte                                                                                                    | cedossier                                                       |
|      |                                                  | Je dépose une demande o<br>modification et de paieme                                                                                                    | e<br>nt                            | Je dé                                                  | pose une demande de paiement                                                                                                    | Je dépose une dema<br>modification                                                                                                    | <sup>ande de</sup> 3                                            |
|      |                                                  | Vous devez renseigner le fichi<br>téléchargeable sur le site (<br>FranceAgrimer, puis le télé vers<br>l'onglet « Justificatifs » et envo<br>factures par courrier. | er PAI<br>le<br>er dans<br>/er les | Vous dev<br>télécł<br>FranceAgri<br>l'onglet « .<br>fa | ez renseigner le fichier PAI<br>nargeable sur le site de<br>imer, puis le télé verser dans<br>Justificatifs » et envoyer les<br>actures par courrier. | Vous devez renseigner le<br>téléchargeable sur le<br>FranceAgrimer, puis le téle<br>l'onglet « Justificatifs » et<br>devis par courri | e formulaire<br>site de<br>é verser dans<br>envoyer les<br>ier. |
| CGU  | Contact                                          | version 1.7.14                                                                                                    |                                    |                                                        |                                                                                                    | Copyright Fr                                                                                                    | anceAgriMer                                                     |

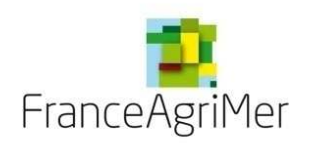

### I. Demande de modification

Vous arrivez directement sur l'onglet « Justificatifs ». Cliquez sur la liste déroulante « Nature de la pièce à ajouter » puis sur « Parcourir », sélectionnez le formulaire de demande de modification préalablement rempli puis cliquez sur « Ajouter une pièce justificative ».

Dans le cadre de la demande de modification, il est possible d'opter pour une dématérialisation complète lorsque la demande de modification n'exige pas la présentation de nouvelles pièces justificatives (ex devis).

| 1 Demandeur                                                                                                    | 2 Activité                                                                              | 3 Présentation du programme                                                                                                    | 4 Justificatifs                                                                 | 5 Récapitulatif                                                                          | 6 Transmission                                               | 7 Suivi   |  |  |  |  |  |  |
|----------------------------------------------------------------------------------------------------|-----------------------------------------------------------------------------------------|----------------------------------------------------------------------------------------------------|---------------------------------------------------------------------------------|------------------------------------------------------------------------------------------|--------------------------------------------------------------|-----------|--|--|--|--|--|--|
| ▼ Pièces justifica                                                                                                    | tives                                                                                   |                                                                                                    |                                                                                 |                                                                                          |                                                              |           |  |  |  |  |  |  |
| Je demande à F<br>administratives<br>produites ou dé<br>recueillis selon                                                                                                    | FranceAgriMer, en a<br>compétentes les d<br>ájà détenues par l'a<br>cette modalité (ser | pplication de l'article 16 A-III de la loi du 12<br>onnées ou pièces justificatives utiles au tr<br>dministration et m'engage à fournir à Franc<br>vice ou information non disponible). | 2 avril 2000, de recueillin<br>raitement de ma demand<br>ceAgriMer dès première | r directement auprès des a<br>de lorsque ces données ou<br>e demande les justificatifs o | utorités<br>pièces sont<br>jui ne pourront être <sup>©</sup> | Oui 🔵 Non |  |  |  |  |  |  |
| Votre établissement opte-t-il pour une dématérialisation complète ? Oui <ul> <li>Oui</li> <li>Si vous optez pour une dématérialisation complète, vous devrez transmettre l'ensemble des documents nécessaires au dépôt de la candidature par téléprocédure. Dans le cas</li> </ul> |                                                                                         |                                                                                                    |                                                                                 |                                                                                          |                                                              |           |  |  |  |  |  |  |
| Contraitre, vo                                                                                                    | ous devrez transmettre                                                                  | e une partie des documents par téléprocédure,                                                                                                    | l'autre par voie postale.                                                       |                                                                                          | 3                                                            |           |  |  |  |  |  |  |
| Nature de la pièc                                                                                                    | e à ajouter                                                                             |                                                                                                    |                                                                                 |                                                                                          |                                                              |           |  |  |  |  |  |  |
| Demande de me                                                                                                    | odification de progran                                                                  | nme  Parcourir Aucun f                                                                                                    | fichier sélectionné.                                                            | +                                                                                        | Ajouter une pièce justifi                                    | cative    |  |  |  |  |  |  |
| Cliquez ensuit                                                                                                    | e sur « Suivar                                                                          | nt » en bas de la page et votre                                                                                                    | dossier passe au                                                                | statut « Modificatio                                                                     | on déposée ».                                                |           |  |  |  |  |  |  |
|                                                                                                    |                                                                                         |                                                                                                    |                                                                                 |                                                                                          |                                                              |           |  |  |  |  |  |  |
|                                                                                                    | Sui                                                                                     | ivant                                                                                                    |                                                                                 |                                                                                          |                                                              |           |  |  |  |  |  |  |
| LISSEMENT NATIONAL                                                                                                    | DES PRODUITS DE L'/                                                                     | AGRICULTURE ET DE LA MER                                                                                                    |                                                                                 |                                                                                          |                                                              |           |  |  |  |  |  |  |

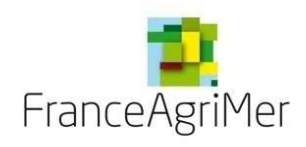

Avant de faire votre demande de paiement, vous devez distinguer deux cas :

1) Votre demande de paiement **ne comporte pas de nouvelle modification de projet par rapport à la dernière décision d'éligibilité notifiée** 

=> Dans ce cas vous pouvez passer à la <u>slide 12</u> et suivre la procédure pour déposer votre demande de paiement. Vous n'avez pas à remplir les onglets qui concerne le formulaire de modification et la synthèse.

2) Votre demande de paiement **comporte également une demande de modification de projet** par rapport à la dernière décision d'éligibilité notifiée

=> Dans ce cas vous devez passer à la <u>slide 19</u> et remplir impérativement tous les onglets du fichier PAI puis cliquer sur « Je dépose une demande de modification et de paiement ».

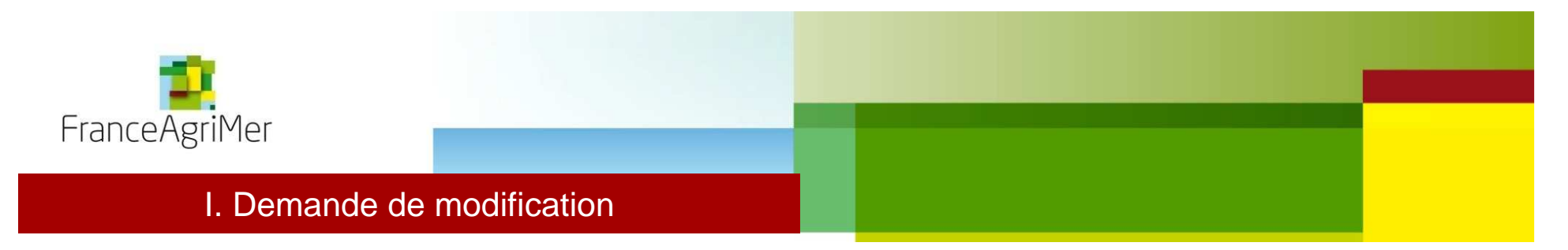

1. Formulaire de demande de paiement (Fichier PAI) Le fichier PAI-SOL est disponible sur le site internet de FranceAgriMer.

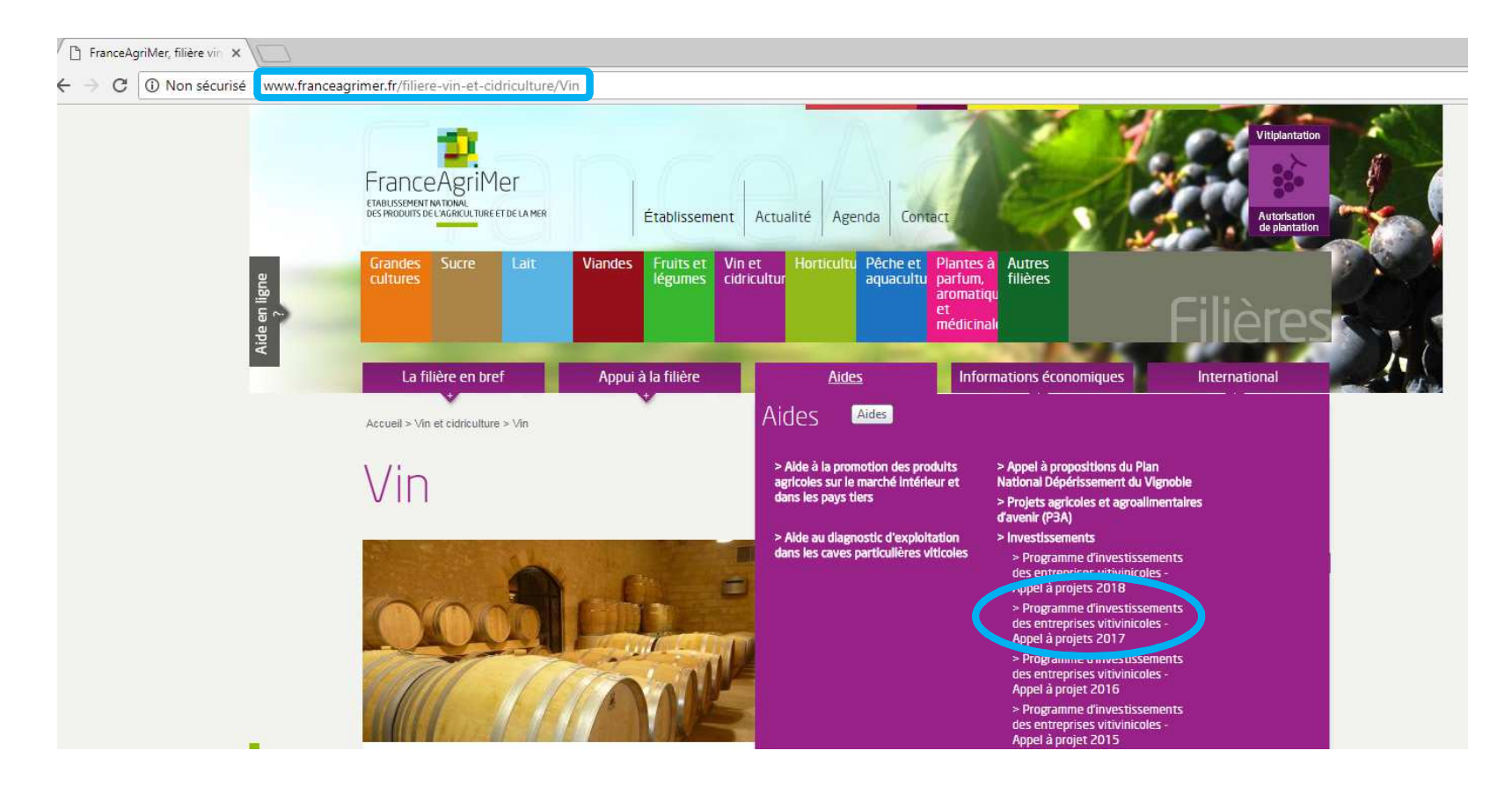

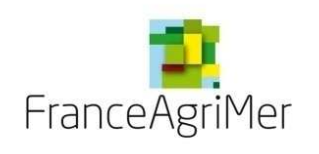

La demande de paiement comporte au moins 2 onglets : formulaire et site 1 elle peut en avoir plus si plusieurs sites) La saisie au moins des 2 onglets est obligatoire, si une demande n'est saisie qu'au niveau du formulaire ou du site, elle sera rejetée.

### II. Demande de paiement

2. Fonctionnement du fichier PAI-SOL

Attention, si votre programme comporte des modification par rapport à votre demande d'aide, vous devez déposer une demande de modification et de paiement. Pour cela, veuillez vous référer aux slides 14, 15 et 16.

Une fois le fichier téléchargé, vous devez remplir le premier onglet (nommé « Formulaire ») avec vos informations personnelles et celles relatives à votre demande d'aide en vous appuyant sur votre notification. (Attention : seuls les champs en bleu clair sont à remplir)

|                       |                      | Demande de pa                   | iement         |              |
|-----------------------|----------------------|---------------------------------|----------------|--------------|
| Numéro SIRET du siège | Numéro de la demande | N° CVI ou N° Accise             | Raison sociale | SIRET SITE 1 |
|                       |                      |                                 |                |              |
| Type de structure     | PME                  | Date d'ACT                      |                | SIRET SITE 2 |
| Taux d'aide           | 30.0%                | Date signature de l'ACT         |                |              |
|                       | ,                    | Date de notification            |                |              |
| Type versement        | choisir              | Date limite réalisation travaux |                |              |
| Type de dossier       | choisir              | Assiette éligible (€)           |                |              |
|                       |                      | Montant d'aide notifié (€)      |                |              |
|                       |                      |                                 |                |              |

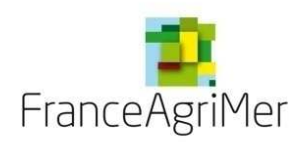

Dans le deuxième onglet du fichier (nommé « site 1 ») vous devez remplir les informations relatives à la réalisation de votre projet d'investissement, saisir les factures et éléments de paiements.

| 12  |      | с                                         | D                                     | E                   | F                                    | G                                                 | н                                    | 1                    | J                  | К                               | L                                   | M                                       | N                | 0                            |
|-----|------|-------------------------------------------|---------------------------------------|---------------------|--------------------------------------|---------------------------------------------------|--------------------------------------|----------------------|--------------------|---------------------------------|-------------------------------------|-----------------------------------------|------------------|------------------------------|
|     | э    | Rappel des dépenses élig                  | ibles de la notification d'aide (voi  | r anneze de la noti | ification)                           |                                                   |                                      |                      | A REMP             | PLIR PAR LE BENEFICIAII         | RE                                  |                                         |                  |                              |
|     |      | Investissement présenté (choisir dans     | s le menu déroulant pour les factures |                     |                                      |                                                   |                                      |                      | FACTUR             | ES                              |                                     |                                         | PAIEMENT         |                              |
|     | 10   | Action                                    | Sous-action                           | Assiette éligible   | Surface éligible<br>(pour bâtiments) | Surface<br>déclarée<br>réelle (pour<br>bötiments) | Fournisseur ayant<br>émis la facture | Dates de<br>factures | N' des<br>factures | Montant total facturé HT<br>(I) | Montant<br>total facturé<br>TTC (I) | Montant<br>total<br>acquitté<br>TTC (I) | Mode<br>paiement | Date de<br>débit<br>bancaire |
|     | 12   |                                           |                                       |                     |                                      |                                                   |                                      |                      |                    |                                 |                                     |                                         |                  |                              |
| -   | 33   | CHAI ENTERRE 64 SEMI-ENTERRE 1            | sous-total                            |                     |                                      |                                                   |                                      |                      |                    | -                               | -                                   | -                                       |                  |                              |
|     | 34   | CHAI ENTERRÉ 🗛 SEMI-ENTERRÉ               | choisir une sous-action               |                     |                                      |                                                   |                                      |                      |                    |                                 |                                     |                                         |                  |                              |
| +   | 55   | 2                                         | sous-total                            |                     |                                      |                                                   |                                      |                      |                    | -                               | -                                   | -                                       |                  |                              |
|     | 56   | CHAI ENTERRÉ 🗛 SEMI-ENTERRÉ               | choisir une sous-action               |                     |                                      |                                                   |                                      |                      |                    |                                 |                                     |                                         |                  |                              |
| -   | 77   | 3                                         | sous-total                            |                     |                                      |                                                   |                                      |                      |                    | -                               | -                                   | -                                       |                  |                              |
|     | 78   | BATIMENT NEUF de production à             | choisir une sous-action               |                     |                                      |                                                   |                                      |                      |                    |                                 |                                     |                                         |                  |                              |
| -1- | 33   | caractère environnemental 1               | sous-total                            |                     |                                      |                                                   |                                      |                      |                    | -                               | -                                   | -                                       |                  |                              |
|     | 100  | BATIMENT NEUF de production à             | choisir une sous-action               |                     |                                      |                                                   |                                      |                      |                    |                                 |                                     |                                         |                  |                              |
| -   | 121  | caractère environnemental 2               | sous-total                            |                     |                                      |                                                   |                                      |                      |                    | -                               | -                                   | -                                       |                  |                              |
|     | 122  | BATIMENT NEUF de production à             | choisir une sous-action               |                     |                                      |                                                   |                                      |                      |                    |                                 |                                     |                                         |                  |                              |
| +   | 143  | caractère environnemental 3               | sous-total                            |                     |                                      |                                                   |                                      |                      |                    | -                               | -                                   | -                                       |                  |                              |
|     | 14.4 | BATIMENT NEUF de production -<br>autres 1 | choisir une sous-action               |                     |                                      |                                                   |                                      |                      |                    |                                 |                                     |                                         |                  |                              |
| +   | 165  |                                           | sous-total                            |                     |                                      |                                                   |                                      |                      |                    | -                               | -                                   | -                                       |                  |                              |
|     | 166  | BATIMENT NEUF de production -             | choisir une sous-action               |                     |                                      |                                                   |                                      |                      |                    |                                 |                                     |                                         |                  |                              |
| +   | 187  | autres 2                                  | sous-total                            |                     |                                      |                                                   |                                      |                      |                    | -                               | -                                   | -                                       |                  |                              |
|     | 188  | BATIMENT NEUF de production -             | choisir une sous-action               |                     |                                      |                                                   |                                      |                      |                    |                                 |                                     |                                         |                  |                              |
| +   | 203  | autres 3                                  | sous-total                            |                     |                                      |                                                   |                                      |                      |                    | -                               | -                                   | -                                       |                  |                              |
|     | 210  | 6                                         | choisir une sous-action               |                     |                                      |                                                   |                                      |                      |                    |                                 |                                     |                                         |                  |                              |
| +   | 231  | Gareau a caractere environnemental l      | sous-total                            |                     |                                      |                                                   |                                      |                      |                    | -                               | -                                   | -                                       |                  |                              |
|     | 232  | C                                         | choisir une sous-action               |                     |                                      |                                                   |                                      |                      |                    |                                 |                                     |                                         |                  |                              |
| +   | 253  | Careau a caractere environnemental 2      | sous-total                            |                     |                                      |                                                   |                                      |                      |                    | -                               | -                                   | -                                       |                  |                              |
|     | 254  | C                                         | choisir une sous-action               |                     |                                      |                                                   |                                      |                      |                    |                                 |                                     |                                         |                  |                              |
| +   | 275  | Careau a caractere entironnementar o      | sous-total                            |                     |                                      |                                                   |                                      |                      |                    | -                               | -                                   | -                                       |                  |                              |
|     | 276  | BATIMENT NEUF de                          | choisir une sous-action               |                     |                                      |                                                   |                                      |                      |                    |                                 |                                     |                                         |                  |                              |
| +   | 297  | commercialisation (CAVEAU) 1              | sous-total                            |                     |                                      |                                                   |                                      |                      |                    | -                               | -                                   | -                                       |                  |                              |
|     | 298  | BATIMENT NEUF de                          | choisir une sous-action               |                     |                                      |                                                   |                                      |                      |                    |                                 |                                     |                                         |                  |                              |
| -   | 319  | commercialisation (CAYEAU) 2              | sous-total                            |                     |                                      |                                                   |                                      |                      |                    | -                               | -                                   | -                                       |                  |                              |
|     | 320  | BATIMENT NEUF de                          | choisir une sous-action               |                     |                                      |                                                   |                                      |                      |                    |                                 |                                     |                                         |                  |                              |
| +   | 341  | commercialisation (CAYEAU) 3              | sous-total                            |                     |                                      |                                                   |                                      |                      |                    | -                               | -                                   | -                                       |                  |                              |
|     | 342  | BATIMENT NEUF avec réception              | choisir une sous-action               |                     |                                      |                                                   |                                      |                      |                    |                                 |                                     |                                         |                  |                              |
| ÷   | 363  | gravitaire 1                              | sous-total                            |                     |                                      |                                                   |                                      |                      |                    | -                               | -                                   | -                                       |                  |                              |
|     | 364  | BATIMENT NEUF avec réception              | choisir une sous-action               |                     |                                      |                                                   |                                      |                      |                    |                                 |                                     |                                         |                  |                              |
|     | •    | Formulaire SITE                           | Synthèse 🕂                            |                     |                                      |                                                   |                                      | ÷ .                  |                    |                                 |                                     |                                         |                  |                              |

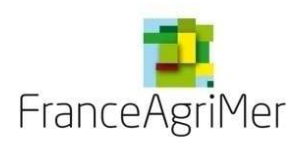

Pour ce faire, vous retrouverez en bleu clair les cases correspondant à l'ensemble des actions possibles dans votre projet. Veuillez ensuite distinguer deux cas : les investissements en bâtiment et les investissements en matériel

A) Les investissements en bâtiment

Une fois que vous avez retrouvé l'action concernée par le projet, vous devrez ensuite cliquer sur la croix à gauche (ci-dessous encadrée en rouge) afin de faire apparaitre la zone de saisie des factures

| 1    | 2] _ | c                                                            | D                                               | E                   | F                                    | G                                                 | н                                    | 1                    | J                  | к                            | L                                   | M                                    | 11                                    | 0                         |
|------|------|--------------------------------------------------------------|-------------------------------------------------|---------------------|--------------------------------------|---------------------------------------------------|--------------------------------------|----------------------|--------------------|------------------------------|-------------------------------------|--------------------------------------|---------------------------------------|---------------------------|
|      | 9    | Rappel des dépenses él                                       | igibles de la notification d'aide (voir a       | innexe de la notifi | cation)                              |                                                   |                                      |                      | A RE               | MPLIR PAR LE BENEFICIAIRE    |                                     |                                      |                                       |                           |
|      | 10   | Investissement présenté (choisir dans<br>bâtir               | le menu déroulant pour les factures en<br>nent) |                     |                                      |                                                   |                                      |                      | FACTUR             | NES .                        |                                     |                                      | PAIEMENT                              |                           |
|      | u    | Action                                                       | Sous-action                                     | Assiette éligible   | Surface éligible<br>(pour bâtiments) | Surface<br>déclarée<br>réelle (pour<br>bâtiments) | Fournisseur ayant<br>émis la facture | Dates de<br>factures | Nº des<br>factures | Montant total facturé HT (€) | Montant total<br>facturè TTC<br>(€) | Montant total<br>acquitté TTC<br>(€) | Mode<br>paiement                      | Date de débit<br>bancaire |
|      | 12   | CHAI ENTERRÉ ou SEMI-ENTERRÉ 1                               |                                                 |                     |                                      |                                                   |                                      |                      |                    |                              |                                     |                                      |                                       |                           |
| +    | 33   |                                                              | sous-total                                      |                     |                                      | 1                                                 |                                      |                      | l.                 |                              | 1000                                | 5                                    |                                       |                           |
|      | 34   | CHAI ENTERRÉ ou SEMI-ENTERRÉ 2                               | choisir une sous-action                         |                     |                                      |                                                   |                                      |                      |                    |                              |                                     |                                      |                                       |                           |
| +    | 55   |                                                              | sous-total                                      |                     |                                      |                                                   |                                      |                      |                    | ÷                            | - 1911 -                            | +                                    |                                       |                           |
| 1000 | 56   | CHAI ENTERRÉ ou SEMI-ENTERRÉ 3                               | choisir une sous-action                         |                     |                                      |                                                   |                                      |                      |                    |                              |                                     |                                      |                                       |                           |
| +    | 77   |                                                              | sous-total                                      |                     |                                      |                                                   |                                      |                      |                    |                              |                                     |                                      |                                       |                           |
| 1773 | 78   | BATIMENT NEUF de production à<br>caractère environnemental 1 | choisir une sous-action                         |                     |                                      |                                                   |                                      |                      |                    |                              |                                     |                                      |                                       |                           |
| +    | 99   |                                                              | sous-total                                      |                     |                                      |                                                   |                                      |                      |                    | 2                            | (2)                                 |                                      |                                       |                           |
|      | 100  | BATIMENT NEUF de production à                                | choisir une sous-action                         |                     |                                      |                                                   |                                      |                      |                    |                              |                                     |                                      |                                       |                           |
| +    | 121  | caractere environnementas 2                                  | sous-total                                      |                     |                                      |                                                   |                                      | _                    |                    | 2                            | - 1981                              | ×                                    |                                       |                           |
|      | 122  | BATIMENT NEUF de production à                                | choisir une sous-action                         |                     |                                      |                                                   |                                      |                      |                    |                              |                                     |                                      |                                       |                           |
| +    | 143  | caractère environnemental 3                                  | sous-total                                      |                     |                                      |                                                   |                                      |                      |                    |                              | j                                   | 5                                    |                                       |                           |
| -    | 144  | BATIMENT NEUF de production - autres                         | choisir une sous-action                         |                     |                                      |                                                   |                                      |                      |                    |                              |                                     |                                      |                                       |                           |
| +    | 165  | 1                                                            | sous-total                                      |                     |                                      |                                                   |                                      |                      |                    | 3                            |                                     |                                      |                                       |                           |
|      | 166  | BATIMENT NEUF de production - autres                         | choisir une sous-action                         |                     |                                      |                                                   |                                      |                      | 6                  |                              |                                     |                                      | · · · · · · · · · · · · · · · · · · · | 1                         |
| +    | 187  | ż                                                            | sous-total                                      |                     |                                      |                                                   |                                      |                      | 1                  |                              |                                     |                                      |                                       |                           |
|      | 188  | BATIMENT NEUF de production - autres                         | choisir une sous-action                         |                     |                                      |                                                   |                                      |                      |                    |                              |                                     |                                      |                                       |                           |
| +    | 209  | 3                                                            | sous-total                                      |                     |                                      |                                                   |                                      |                      |                    |                              |                                     |                                      |                                       |                           |
|      |      |                                                              | 7                                               | ******              |                                      |                                                   |                                      |                      |                    |                              | •                                   |                                      | -                                     |                           |

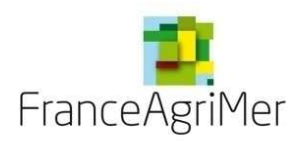

Une fois cet espace rendu disponible à la saisie, vous trouverez dans la colonne relative aux sous-actions, un menu déroulant à chaque ligne contenant l'ensemble des sous-actions possibles en bâtiment. Vous devrez sélectionner la sous-action concernée afin de saisir en face, dans l'encart gris, les factures et acquittement correspondants

| 1 2 |     | C                                              | D                                               | E                   | F                                    | G                                                 | Н                                    | I                    | J                 | К                            | L                                   | М                                    | N                | 0                         |
|-----|-----|------------------------------------------------|-------------------------------------------------|---------------------|--------------------------------------|---------------------------------------------------|--------------------------------------|----------------------|-------------------|------------------------------|-------------------------------------|--------------------------------------|------------------|---------------------------|
|     | 9   | Rappel des dépenses éli                        | igibles de la notification d'aide (voir a       | nnexe de la notific | ation)                               |                                                   |                                      |                      | A REM             | IPLIR PAR LE BENEFICIAIRE    |                                     |                                      |                  |                           |
|     | 10  | Investissement présenté (choisir dans<br>bâtin | le menu déroulant pour les factures en<br>nent) |                     |                                      |                                                   |                                      |                      | FACTUR            | ES                           |                                     |                                      | PAIEMENT         |                           |
|     | 11  | Action                                         | Sous-action                                     | Assiette éligible   | Surface éligible<br>(pour bâtiments) | Surface<br>déclarée<br>réelle (pour<br>bâtiments) | Fournisseur ayant<br>émis la facture | Dates de<br>factures | № des<br>factures | Montant total facturé HT (€) | Montant total<br>facturé TTC<br>(€) | Montant total<br>acquitté TTC<br>(€) | Mode<br>paiement | Date de débit<br>bancaire |
|     | 145 |                                                | Terrassements                                   |                     |                                      |                                                   |                                      | 23/04/2014           | N°3602            | 17,849,68                    | 21,419,61                           | 21,419,61                            | chq 6000855      | 19/06/2014                |
|     | 146 |                                                |                                                 |                     |                                      |                                                   | SAS TP GOYON                         | 08/08/2014           | N°3649            | 5,695,83                     | 6,835,00                            | 6,835,00                             | chq 1764809      | 10/09/2014                |
|     | 147 |                                                |                                                 |                     |                                      |                                                   |                                      | 30/09/2014           | N°3666            | 21,469,92                    | 25,763,90                           | 25,763,90                            | chq 1778175      | 26/11/2014                |
|     | 148 |                                                | Fondations                                      |                     |                                      |                                                   |                                      | 13/05/2014           | N°X14F1820        | 35,740,01                    | 42,888,01                           | 42,888,01                            | chq 6000854      | 12/06/2014                |
|     | 149 |                                                |                                                 |                     |                                      |                                                   | Entreprise NEVEU                     | 06/06/2014           | N°X14F1842        | 61,154,62                    | 73,385,54                           | 73,385,54                            | chq 6000856      | 26/06/2014                |
|     | 150 |                                                |                                                 |                     |                                      |                                                   |                                      | 26/09/2014           | N°X14F1977        | 16,494,74                    | 19,793,69                           | 19,793,69                            | chq 1782295      | 27/11/2014                |
|     | 151 |                                                | Charpente-toiture                               |                     |                                      |                                                   |                                      |                      |                   |                              |                                     | 50,400,00                            | virement         | 15/05/2014                |
|     | 152 |                                                |                                                 |                     |                                      |                                                   | MONGRAND SARL                        | 06/08/2014           | N°07-04-14        | 98,800,00                    | 118,560,00                          | 50,160,00                            | virement         | 07/08/2014                |
|     | 153 |                                                |                                                 |                     |                                      |                                                   |                                      |                      |                   |                              |                                     | 18,000,00                            | virement         | 03/10/2014                |
|     | 154 | BATIMENT NEUF de production - autres           |                                                 |                     |                                      |                                                   |                                      |                      |                   |                              |                                     |                                      |                  |                           |
|     | 155 | 1                                              |                                                 |                     |                                      |                                                   |                                      |                      |                   |                              |                                     |                                      |                  |                           |
|     | 156 |                                                |                                                 |                     |                                      |                                                   |                                      |                      |                   |                              |                                     |                                      |                  |                           |

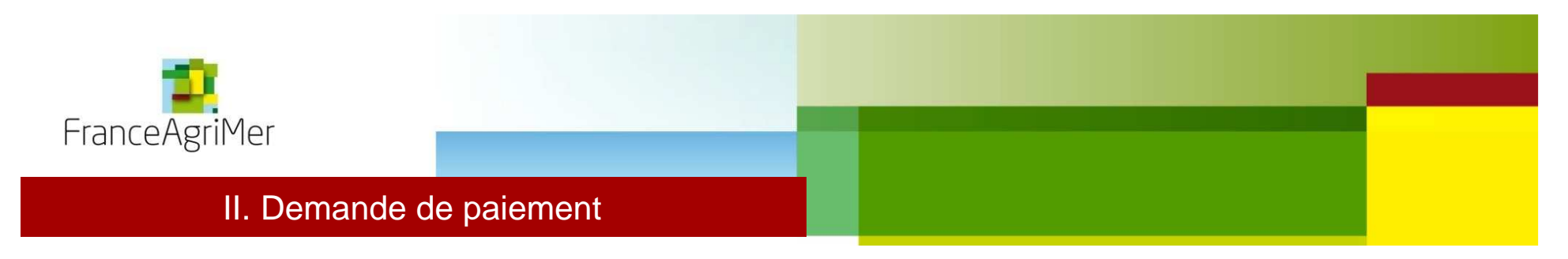

#### B) Les investissements en matériel

Concernant les investissement en matériel, la procédure est la même que pour les bâtiments sans le menu déroulant. Il vous suffit de retrouver l'action et la sous-action concernée, de cliquer sur la croix à sa gauche (au niveau du sous-total) et de saisir les factures et acquittements correspondants

| 1 |     | c                                             | D                                                 | E                    | F                                    | G                                                             | н                                    | 1                    | t                  | κ                            | L                                   | M                                    | N                | 0                         |
|---|-----|-----------------------------------------------|---------------------------------------------------|----------------------|--------------------------------------|---------------------------------------------------------------|--------------------------------------|----------------------|--------------------|------------------------------|-------------------------------------|--------------------------------------|------------------|---------------------------|
|   | 9   | Rappel des dépenses é                         | ligibles de la notification d'aide (voir a        | innexe de la notific | ation)                               | A REMPLIR PAR LE BENEFICIAIRE                                 |                                      |                      |                    |                              |                                     |                                      |                  |                           |
|   | 10  | Investissement présenté (choisir dans<br>bâti | s le menu déroulant pour les factures en<br>ment) |                      |                                      |                                                               |                                      |                      | FACTUR             | ÆS                           |                                     |                                      | PAIEMENT         |                           |
|   | 11  | Action                                        | Sous-action                                       | Assiette éligible    | Surface éligible<br>(pour bâtiments) | Surface<br>dèclarèe<br>réelle (pour<br>bâtments)              | Fournisseur ayant<br>êmis la facture | Dates de<br>factures | N° des<br>factures | Montant total facturê HT (€) | Montant total<br>facturé TTC<br>(€) | Montant total<br>acquitté TTC<br>(€) | Mode<br>paiement | Date de débit<br>bancaire |
|   | 592 | cause and annual formation of an oral and     | choisir une sous-action                           |                      |                                      |                                                               |                                      |                      |                    |                              |                                     |                                      |                  |                           |
| + | 613 | CAVEAU RENOVE (sans isolation) 3              | sous-total                                        |                      |                                      | 1 1                                                           | 29                                   |                      |                    | -                            | -                                   | -                                    |                  |                           |
|   | 614 |                                               |                                                   | 0,00                 | 0,00                                 | 0,00                                                          |                                      |                      |                    | 0                            | 0                                   | 0,00                                 |                  |                           |
| _ | 615 |                                               | quais de reception                                |                      |                                      |                                                               |                                      |                      |                    |                              |                                     |                                      |                  |                           |
| + | 636 |                                               | sous-total                                        |                      | $>\!\!<$                             | ><                                                            | Q                                    |                      |                    | *                            | -                                   | -                                    |                  |                           |
|   | 637 |                                               | Aspirateurs à baie                                |                      |                                      |                                                               |                                      |                      |                    |                              |                                     |                                      |                  |                           |
| + | 658 |                                               | sous-total                                        |                      | >                                    | $>\!\!<$                                                      | [                                    |                      |                    | S                            |                                     |                                      |                  |                           |
|   | 659 |                                               | Analyseur de moult                                |                      |                                      |                                                               |                                      |                      |                    |                              |                                     |                                      |                  |                           |
| + | 680 |                                               | sous-total                                        |                      | $\geq$                               | $>\!\!\!\!\!\!\!\!\!\!\!\!\!\!\!\!\!\!\!\!\!\!\!\!\!\!\!\!\!$ | 1                                    |                      |                    |                              | 2                                   | 22                                   |                  |                           |
|   | 681 |                                               | Conquets peseurs                                  |                      |                                      |                                                               |                                      |                      |                    |                              |                                     |                                      |                  |                           |
| + | 702 |                                               | sous-total                                        |                      | >                                    | > <                                                           | 1                                    |                      |                    | *                            | <u></u>                             | *                                    |                  |                           |
|   | 703 | Chaine de recontien de                        | pesage                                            |                      |                                      |                                                               |                                      |                      |                    |                              |                                     |                                      |                  |                           |
| + | 724 | vendange                                      | sous-total                                        |                      | ><                                   | $\geq \leq$                                                   |                                      |                      |                    | Ξ.                           | -                                   | 20 J                                 |                  |                           |
|   | 725 |                                               | Egrappoirs                                        |                      |                                      |                                                               |                                      |                      |                    |                              |                                     |                                      |                  |                           |
| + | 746 |                                               | sous-total                                        |                      | ><                                   | $\geq \leq$                                                   | 1                                    |                      |                    | *                            | × .                                 | *                                    |                  |                           |
|   | 747 |                                               | fouloirs                                          |                      |                                      |                                                               |                                      |                      |                    |                              |                                     |                                      |                  |                           |
| + | 768 |                                               | sous-total                                        |                      | > <                                  | $\geq \leq$                                                   | ]                                    |                      |                    | ÷                            |                                     | ×.                                   |                  |                           |
|   | 769 |                                               | tables de tri                                     |                      |                                      |                                                               |                                      |                      |                    |                              |                                     |                                      |                  |                           |
| + | 790 |                                               | sous-total                                        |                      | > <                                  | $\geq \leq$                                                   | ji                                   |                      |                    | ÷                            | × .                                 | 1                                    |                  |                           |
|   | 791 |                                               | convoyeurs                                        |                      |                                      | _                                                             |                                      |                      |                    |                              |                                     |                                      |                  |                           |
| + | 812 |                                               | sous-total                                        |                      | ><                                   | $\geq$                                                        | 1                                    |                      |                    | *                            | •                                   |                                      |                  |                           |
|   | 813 |                                               | Broyeur de rafles                                 |                      |                                      |                                                               |                                      |                      |                    |                              |                                     |                                      |                  |                           |
| + | 834 |                                               | sous-total                                        |                      | > <                                  | ><                                                            |                                      |                      |                    | *                            | ~                                   | *                                    |                  |                           |

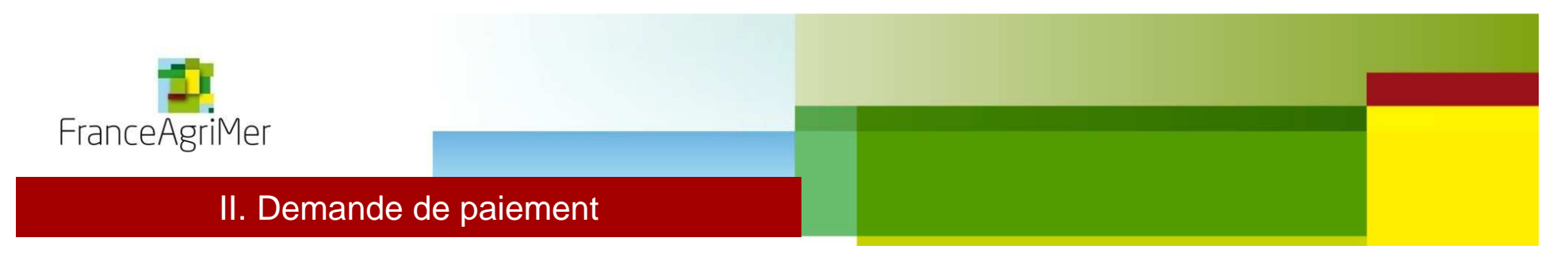

#### 3. Dépôt du fichier PAI-SOL

Sur le même principe que pour la demande de modification, connectez vous à votre dossier Viti-investissement ( <u>http://vitinvest.franceagrimer.fr</u>). Cliquez sur l'onglet « Mes dossiers » (1) et sélectionnez votre dossier (2). Et cliquez sur « Je dépose une demande de paiement » (3).

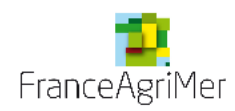

# Viti-Investissement - Aide à l'investissement OCM Vitivinicole

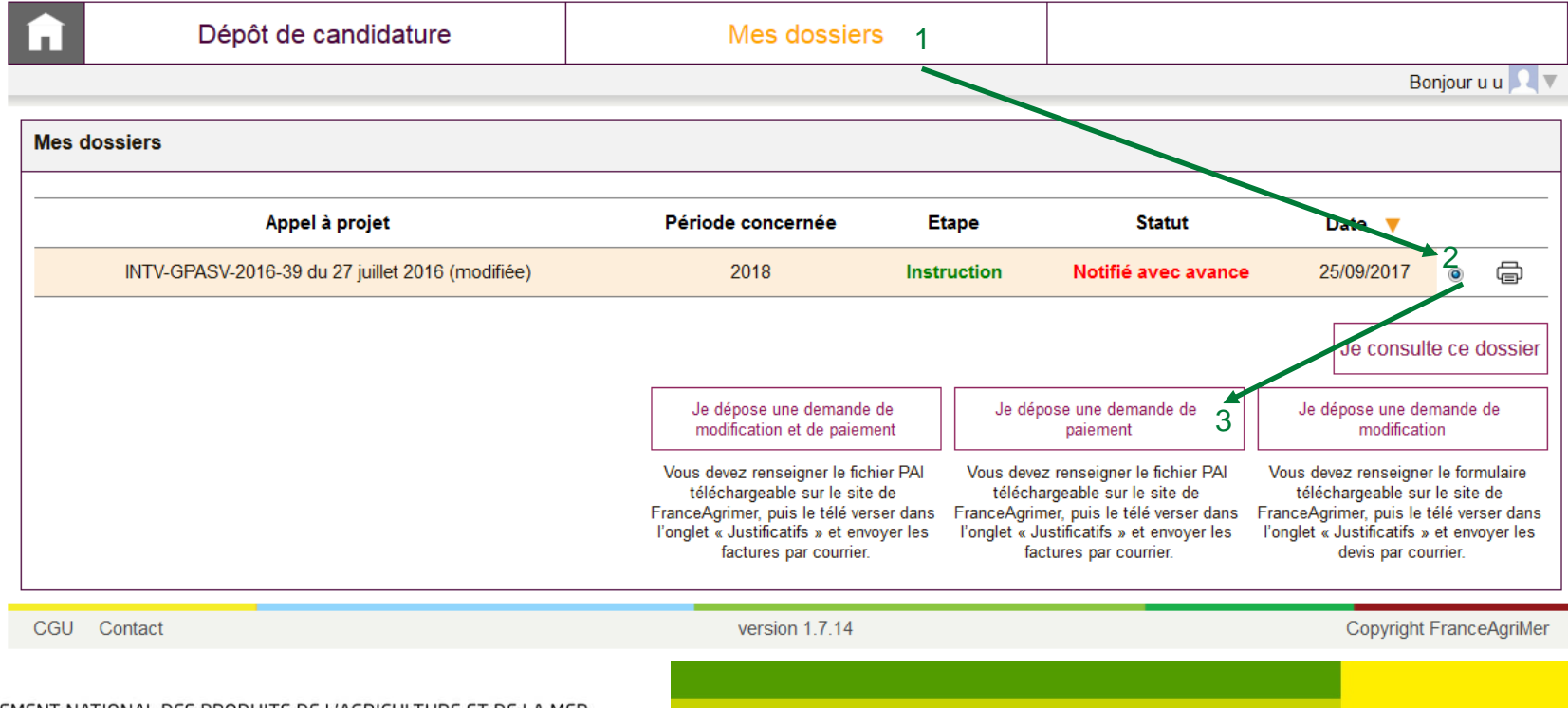

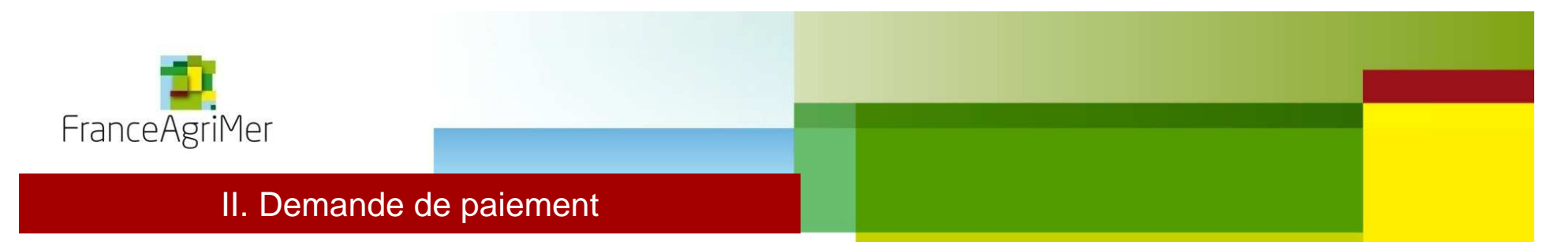

Vous arrivez directement sur l'onglet « Justificatifs ».

Dans le cadre de la demande de paiement, il n'existe pas de dématérialisation complète puisque toutes les pièces justificatives doivent être envoyées par courrier au service territorial.

Cliquez sur la liste déroulante « Nature de la pièce à ajouter » puis sur « Parcourir », sélectionnez le fichier PAI préalablement rempli puis cliquez sur « Ajouter une pièce justificative »

| 1 Demandeur                                                               | 2 Activité                                                                              | 3 Présent                                                                            | ation du programme                                                                                   | 4 Justificat                                                             | fs 5 Ré                                                   | écapitulatif                                     | 6 Transmission                                        | 7 Suivi     |
|---------------------------------------------------------------------------|-----------------------------------------------------------------------------------------|--------------------------------------------------------------------------------------|----------------------------------------------------------------------------------------------------|--------------------------------------------------------------------------|-----------------------------------------------------------|--------------------------------------------------|-------------------------------------------------------|-------------|
| ▼ Pièces justificat                                                       | tives                                                                                   |                                                                                      |                                                                                                    |                                                                          |                                                           |                                                  |                                                       |             |
| Je demande à Fr<br>administratives<br>produites ou dé<br>recueillis selon | ranceAgriMer, en a<br>compétentes les de<br>jà détenues par l'ac<br>cette modalité (ser | pplication de l'arti<br>onnées ou pièces<br>dministration et m<br>vice ou informatio | icle 16 A-III de la loi di<br>justificatives utiles a<br>'engage à fournir à F<br>n non disponible). | u 12 avril 2000, de rec<br>u traitement de ma de<br>ranceAgriMer dès pre | ueillir directemen<br>mande lorsque c<br>mière demande lo | t auprès des<br>es données o<br>es justificatifs | autorités<br>ou pièces sont<br>s qui ne pourront être | ⊚ Oui _ Non |
| Votre établissen                                                          | pour une dématérial                                                                     | ine dématérialisat                                                                   | tion complète ?                                                                                      | Jui ⊚ Non<br>'ensemble des documer                                       | ts nécessaires au o                                       | lépôt de la can                                  | didature par téléprocédure                            | Dans le cas |
| Contraitre, vo                                                            | us devrez transmettre                                                                   | e une partie des doo                                                                 | cuments par téléprocéd                                                                               | ure, l'autre par voie pos                                                | ale.                                                      |                                                  |                                                       |             |
| Nature de la pièce                                                        | 1 —                                                                                     | → 2                                                                                  |                                                                                                    |                                                                          |                                                           | → 3                                              |                                                       |             |
| Demande de pai                                                            | ement                                                                                   | •                                                                                    | Parcourir Auc                                                                                        | un fichier sélectionné                                                   |                                                           | -                                                | Ajouter une pièce just                                | tificative  |

Cliquez ensuite sur « Suivant » en bas de la page et votre dossier passe au statut « Paiement déposé ».

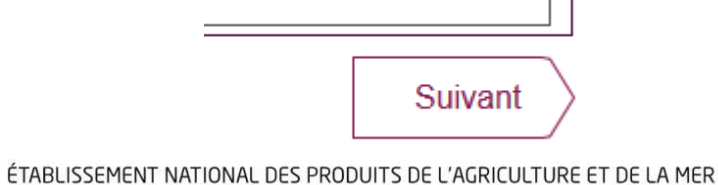

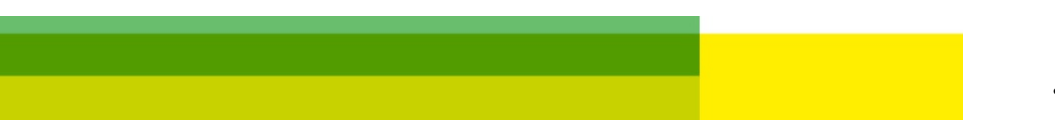

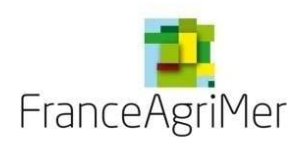

En complément de votre demande de paiement, les pièces justificatives nécessaires à l'instruction doivent être adressées au service territorial.

Ces pièces justificatives sont reprises à l'article 7.2 de la décision de la Directrice Générale.

Ci-joint la liste des pièces attendues :

- -Copie du formulaire déposé dans le téléservice permettant de relier le dépôt informatique aux pièces justificatives -Factures,
- -Relevés bancaires
- -Permis de construire lorsque exigé
- -Photos le cas échéant
- -Mise à jour sur les installations classées (réglementation ICPE)
- -Plans côtés, actualisés du bâtiment réalisés pour les constructions, extensions et/ou rénovations,
- -Si paiement par prêt agilor copie du contrat et échéancier du prêt

Ces pièces ne sont pas exhaustives, en tant que de besoin, FranceAgriMer pourra vous demander tout autre document nécessaire à la liquidation de la demande de paiement.

La demande de paiement ne sera considérée comme complète qu'à réception du tableau de demande dans le téléservcie et de l'ensemble des pièces justificatives attendues.

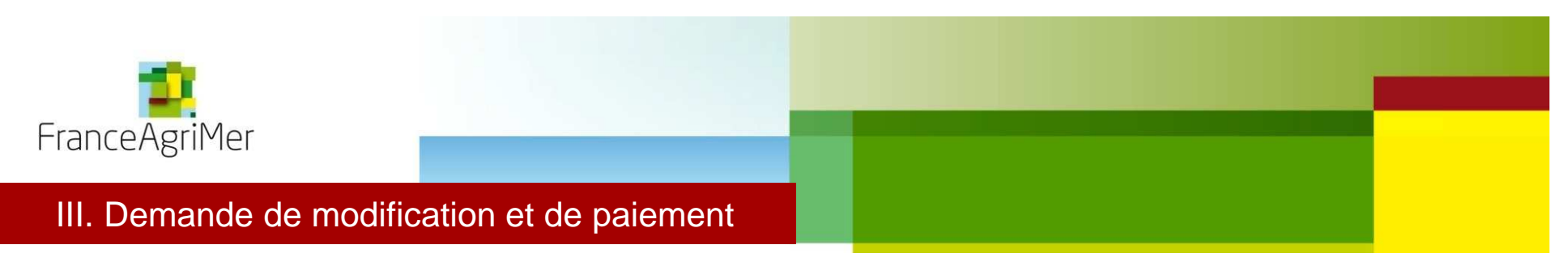

Vous pouvez présenter une demande de modification en même temps que votre demande de paiement. Le formulaire est celui de la demande de paiement (fichier PAI)

Dans l'onglet « Formulaires » du fichier PAI, vous pouvez utiliser l'encart bleu afin d'expliquer la modification du projet

| Demande de palement   |                      |                                 |                |  |              |  |
|-----------------------|----------------------|---------------------------------|----------------|--|--------------|--|
| Numéro SIRET du siège | Numéro de la demande | N° CVI ou N° Accise             | Raison sociale |  | SIRET SITE 1 |  |
|                       |                      |                                 |                |  |              |  |
|                       |                      |                                 |                |  | SIRET SITE 2 |  |
| Type de structure     | PME                  | Date d'ACT                      |                |  |              |  |
| Taux d'aide           | 30,0%                | Date signature de l'ACT         |                |  |              |  |
|                       |                      | Date de notification            |                |  |              |  |
| Type versement        | choisir              | Date limite réalisation travaux |                |  |              |  |
| Type de dossier       | choisir              | Assiette éligible (€)           |                |  |              |  |
|                       |                      | Montant d'aide notifié (€)      |                |  |              |  |
|                       |                      |                                 |                |  |              |  |

De même que dans le formulaire de modification (Cf. slide 7) vous disposez dans l'onglet « synthèse », d'un module vous permettant de voir si votre modification remets en cause les actions principales de votre projet

| Récapitulatif des actions principales à conserver |                                                |                           |                                                      |  |  |
|---------------------------------------------------|------------------------------------------------|---------------------------|------------------------------------------------------|--|--|
| Action                                            | Montant minimum de<br>dépenses à conserver (€) | Montant total facturé (€) | Modification conforme<br>aux objectifs<br>principaux |  |  |
|                                                   |                                                | - e                       |                                                      |  |  |
|                                                   |                                                | - C                       |                                                      |  |  |
|                                                   |                                                | - <b>c</b>                |                                                      |  |  |
|                                                   |                                                | . ·                       |                                                      |  |  |
|                                                   |                                                | - <b>v</b>                |                                                      |  |  |
|                                                   |                                                | - c                       |                                                      |  |  |
|                                                   |                                                | - C                       |                                                      |  |  |
|                                                   |                                                | . v                       |                                                      |  |  |
|                                                   |                                                | - <b>v</b>                |                                                      |  |  |
|                                                   |                                                | - c                       |                                                      |  |  |
|                                                   |                                                | - c                       |                                                      |  |  |
|                                                   |                                                | - 6                       |                                                      |  |  |
|                                                   |                                                | - c                       |                                                      |  |  |
|                                                   |                                                | - c                       |                                                      |  |  |
|                                                   |                                                | - C                       |                                                      |  |  |
|                                                   |                                                | - €                       |                                                      |  |  |
|                                                   |                                                | - c                       |                                                      |  |  |
|                                                   |                                                | - €                       |                                                      |  |  |
|                                                   |                                                |                           |                                                      |  |  |

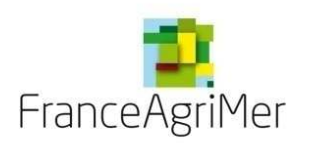

# III. Demande de modification et de paiement

Pour remplir le fichier PAI, reportez vous aux slides 6 et 7 pour remplir les onglets « Formulaire » et « Synthèse » et aux slides 10 et 11 pour remplir l'onglet « Tableau des dépenses ».

Sur le même principe que pour la demande de modification, connectez vous à votre dossier Viti-investissement ( <u>http://vitinvest.franceagrimer.fr</u>). Cliquez sur l'onglet « Mes dossiers » (1) et sélectionnez votre dossier (2). Et cliquez sur « Je dépose une demande de modification et de paiement » (3).

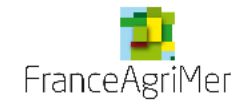

# Viti-Investissement - Aide à l'investissement OCM Vitivinicole

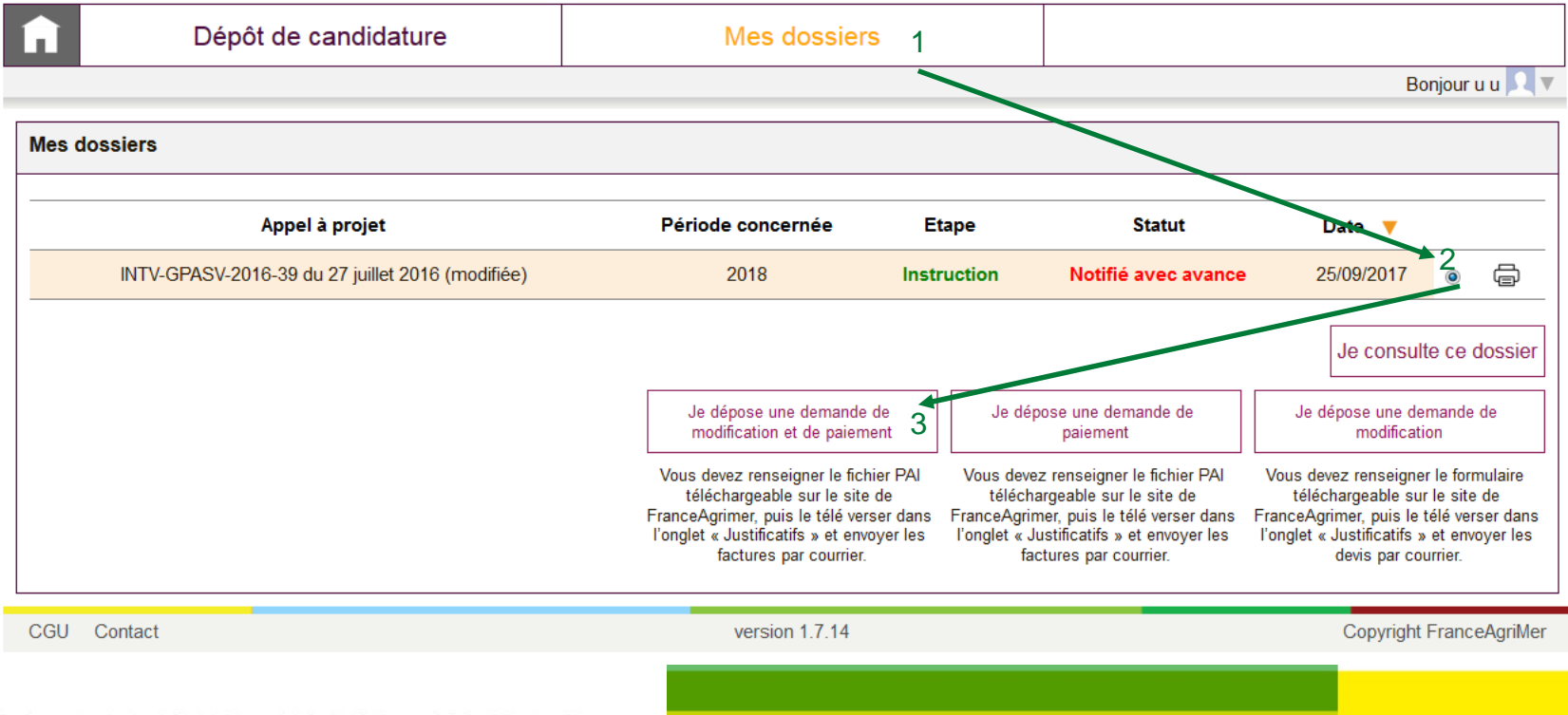

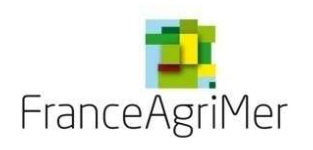

# III. Demande de modification et de paiement

Vous arrivez directement sur l'onglet « Justificatifs ». Cliquez sur la liste déroulante « Nature de la pièce à ajouter » puis sur « Parcourir », sélectionnez le fichier PAI préalablement rempli puis cliquez sur « Ajouter une pièce justificative »

| 1 Demandeur                                                                                                    | 2 Activité                                       | 3 Présentation du programme                                                                 | 4 Justificatifs                                            | 5 Récapitulatif             | 6 Transmission               | 7 Suivi    |
|----------------------------------------------------------------------------------------------------|--------------------------------------------------|---------------------------------------------------------------------------------------------|------------------------------------------------------------|-----------------------------|------------------------------|------------|
| ▼ Pièces justifica                                                                                                    | tives                                            |                                                                                             |                                                            |                             |                              |            |
| Je demande à FranceAgriMer, en application de l'article 16 A-III de la loi du 12 avril 2000, de recueillir directement auprès des autorités<br>administratives compétentes les données ou pièces justificatives utiles au traitement de ma demande lorsque ces données ou pièces sont<br>produites ou déjà détenues par l'administration et m'engage à fournir à FranceAgriMer dès première demande les justificatifs qui ne pourront être<br>recueillis selon cette modalité (service ou information non disponible). |                                                  |                                                                                             |                                                            |                             |                              |            |
| Votre établissement opte-t-il pour une dématérialisation complète ? Oui 💿 Non                                                                                                    |                                                  |                                                                                             |                                                            |                             |                              |            |
| Si vous opter<br>contraitre, vo                                                                                                    | z pour une dématériali<br>ous devrez transmettre | sation complète, vous devrez transmettre l'er<br>une partie des documents par téléprocédure | nsemble des documents néce<br>e, l'autre par voie postale. | ssaires au dépôt de la cano | lidature par téléprocédure.D | ans le cas |
| Nature de la pièc<br>Demande de pa                                                                                                    | e à ajouter 1 –<br>iement                        | ► 2<br>Parcourir Aucur                                                                      | n fichier sélectionné.                                     | 3                           | - Ajouter une pièce justifi  | cative     |

Cliquez ensuite sur « Suivant » en bas de la page et votre dossier passe au statut « Modification déposée ».

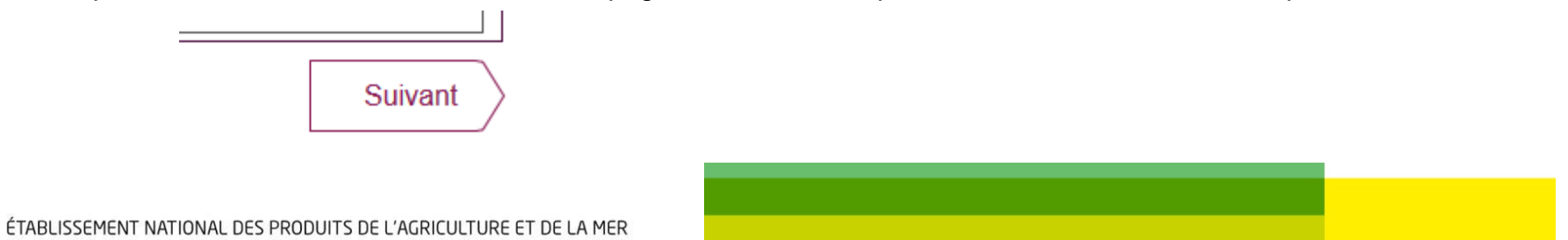

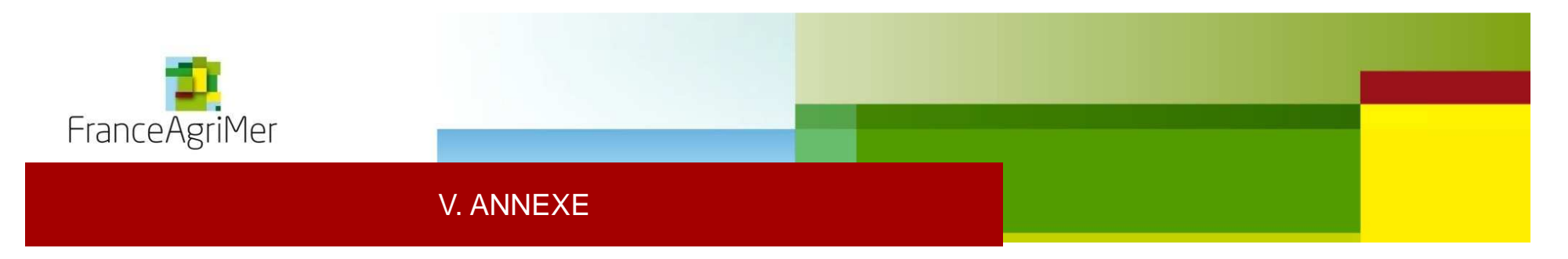

### Annexe : contacts des services territoriaux

| région                    | antennes             | adresse du service régional de FranceAgriMer                                           | numéro         | mail                                                     |  |
|---------------------------|----------------------|----------------------------------------------------------------------------------------|----------------|----------------------------------------------------------|--|
| Grand Est                 | Châlons-en-Champagne | Complexe agricole du Mont Bernard Route de Suippes<br>51037 CHALONS-EN-CHAMPAGNE cedex | 03.26.66.20.17 | viti investissement grand est@franceagrimer.fr           |  |
|                           | Strasbourg           | 14 rue du Maréchal Juin<br>CS 31009 - 67070 STRASBOURG cedex                           | 03.69.32.51.08 | TRETTESUSSETER: grand-estgenaries agrinter. In           |  |
| Nouvelle Aquitaine        | Bordeaux             | 23 parvis des Chartrons<br>33074 BORDEAUX cedex                                        | 05.35.31.40.20 | 0.20 investissement-ALPC-bordeaux@franeagrimer.fr        |  |
| Auvergne - Rhone Alpes    | Lyon                 | FranceAgriMer 20 boulevard Eugène Déruelle<br>69432 LYON cedex 03                      | 04.72.84.99.10 | invcom.lyon@franceagrimer.fr                             |  |
| Bourgogne - Franche Comté | Dijon                | DRAAF Bourgogne Franche Comté 4 bis rue Hoche BP 87865<br>21078 DIJON CEDEX            | 03.80.39.31.85 | INVOCM.BFC@franceagrimer.fr                              |  |
| Bretagne                  | Rennes               | Cité de l'Agriculture 15 avenue de Cucillé<br>35047 RENNES cedex 09                    | 02.99.28.22.18 |                                                          |  |
| Centre-Val de Loire       | Orléans              | 131 rue du Faubourg Bannier<br>45042 ORLEANS cedex 2                                   | 02.38.77.41.41 | ocm-viticole.draaf-centre@aqriculture.qouv.fr            |  |
| Corse                     | Bastia               | Résidence plein sud Avenue Paul Giacobbi Montesoro<br>20600 BASTIA                     | 04.95.51.86.46 | investissementvitivinicole-corse@franceagrimer.fr        |  |
| lle de France             | Montreuil            | Unité Investissement Vin 12 rue Henri Rol-Tanguy TSA 20002<br>93555 MONTREUIL          | 01.73.30.30.00 | viti-investissement@franceagrimer,fr                     |  |
| Occitanie                 | Toulouse             | 76 allées Jean Jaurès CS 38037<br>31080 TOULOUSE cedex 6                               | 05.34.41.96.00 | Ossitania Investissomente@francosorimor.fr               |  |
|                           | Montpellier          | 22 rue Claret<br>34070 MONTPELLIER                                                     | 04.67.07.81.00 | Occlame.invesussements@nanceaqnmer.in                    |  |
| Hauts-de-France           | Amiens               | Allée de la Croix Rompue 518 rue Saint-Fuscien CS 90069<br>80094 AMIENS cedex 3        | 03.22.33.55.86 | srfam.draaf-hauts-de-France@agriculture.gouv.fr          |  |
| Paca                      | Avignon              | 2 avenue de la Synagogue BP 90923<br>84091 AVIGNON cedex 9                             | 04.90.14.11.00 | 04.90.14.11.00 paca-investissement-viti@franceagrimer.fr |  |
| Pays de Loire             | Angers               | 10, rue Le Nôtre<br>49044 ANGERS                                                       | 02.41.72.32.01 | Investissementvitivinicole-Angers@franceagrimer.fr       |  |